Sarrvesh S. Sridhar

ASTRON, the Netherlands

April 12, 2019

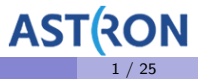

DARA Unit 4, Zambia (2019)

- **(**) We have already seen the theory behind imaging. We will see how it works in practice.
- e How to image with CASA?
- Overview of the different parameters used in imaging.

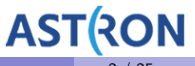

- For this session, we will use a data that has already been calibrated.
- The dataset is from a telescope called Westerbork Synthesis Radio Telescope.

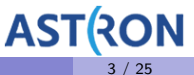

- For this session, we will use a data that has already been calibrated.
- The dataset is from a telescope called Westerbork Synthesis Radio Telescope.
- We want to know what is in the dataset:
  - Hint: use casa task listobs.

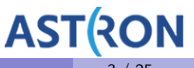

- For this session, we will use a data that has already been calibrated.
- The dataset is from a telescope called Westerbork Synthesis Radio Telescope.
- We want to know what is in the dataset:
  - Hint: use casa task listobs.
  - How many antennas do we have?

- For this session, we will use a data that has already been calibrated.
- The dataset is from a telescope called Westerbork Synthesis Radio Telescope.
- We want to know what is in the dataset:
  - Hint: use casa task listobs.
  - How many antennas do we have?
  - What is the name of the source(s) in this dataset?

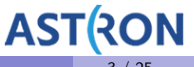

- For this session, we will use a data that has already been calibrated.
- The dataset is from a telescope called Westerbork Synthesis Radio Telescope.
- We want to know what is in the dataset:
  - Hint: use casa task listobs.
  - How many antennas do we have?
  - What is the name of the source(s) in this dataset?
  - How many spectral windows and channels are there?

- For this session, we will use a data that has already been calibrated.
- The dataset is from a telescope called Westerbork Synthesis Radio Telescope.
- We want to know what is in the dataset:
  - Hint: use casa task listobs.
  - How many antennas do we have?
  - What is the name of the source(s) in this dataset?
  - How many spectral windows and channels are there?
- Can you use **plotants** to see the layout of the array?

### Westerbork Synthesis Radio Telescope (WSRT)

• East-West interferometer located in the Netherlands.

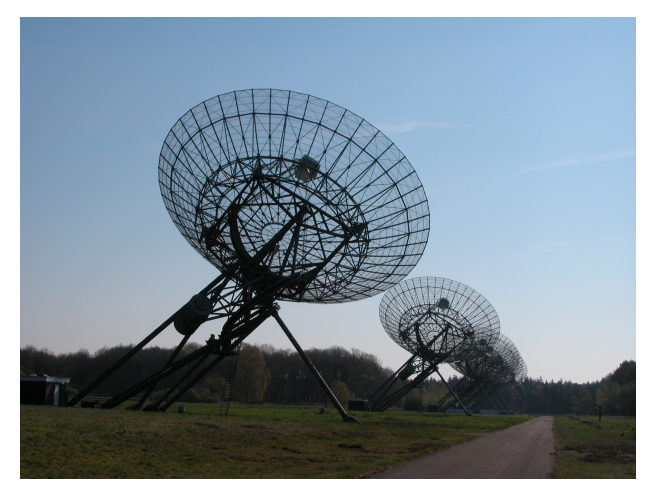

Image credit: ASTRON

DARA Unit 4, Zambia (2019)

AST(RON

• We have 4 measurement sets. What is the difference between them?

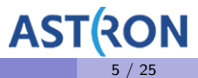

- We have 4 measurement sets. What is the difference between them?
- What is the UV-coverage of this observation?

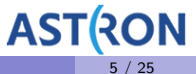

- We have 4 measurement sets. What is the difference between them?
- What is the UV-coverage of this observation?
  - ► Recall from the lecture: We do not measure the entire uv-plane.

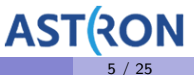

- We have 4 measurement sets. What is the difference between them?
- What is the UV-coverage of this observation?
  - ▶ Recall from the lecture: We do not measure the entire uv-plane.
  - Hint: Use plotms

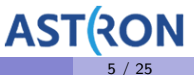

- We have 4 measurement sets. What is the difference between them?
- What is the UV-coverage of this observation?
  - ▶ Recall from the lecture: We do not measure the entire uv-plane.
  - Hint: Use plotms
  - From the UV coverage, can you find the resolution of this observation?

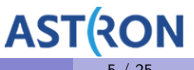

- We will use a task called **tclean** to make images.
- Can you see the parameters of tclean using inp tclean?

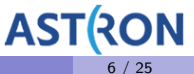

- We will use a task called **tclean** to make images.
- Can you see the parameters of tclean using inp tclean?
- A lot of parameters to set. Key parameters for a first image:
  - $\blacktriangleright~vis \rightarrow$  Names of the input MS
  - ▶ imagename → Output name
  - $\blacktriangleright \ imsize \rightarrow {\sf Size of the output image}$
  - $\blacktriangleright$  cell  $\rightarrow$  Size of a pixel in the output image

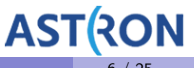

- We will use a task called tclean to make images.
- Can you see the parameters of tclean using inp tclean?
- A lot of parameters to set. Key parameters for a first image:
  - $\blacktriangleright~vis \rightarrow$  Names of the input MS
  - ▶ imagename → Output name
  - imsize  $\rightarrow$  Size of the output image
  - $\blacktriangleright$  cell  $\rightarrow$  Size of a pixel in the output image
- Run tclean with

```
default tclean
vis=['M101_final_1_obs_0.ms','M101_final_1_obs_3.ms']
imagename='test1'
imsize=1024
cell='10arcsec'
datacolumn='DATA'
go
```

AS'

- tclean would have produced several new files
  - test1.image
  - test1.model
  - test1.pb
  - test1.psf
  - test1.residual
  - test1.sumwt

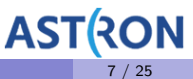

- tclean would have produced several new files
  - ▶ test1.image → Open with viewer()
  - test1.model
  - test1.pb
  - test1.psf
  - test1.residual
  - test1.sumwt

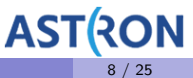

- tclean would have produced several new files
  - ▶ test1.image → Open with viewer()
  - test1.model
  - test1.pb
  - test1.psf
  - test1.residual
  - test1.sumwt
- Is this what the sky looks like?

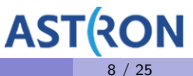

- tclean would have produced several new files
  - ▶ test1.image → Open with viewer()
  - test1.model
  - test1.pb
  - test1.psf
  - test1.residual
  - test1.sumwt
- Is this what the sky looks like?
- Why are there circles around bright sources? Have you seen this pattern before?

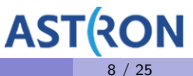

• From the lecture, we saw

$$I_{\text{True}}(l,m) = \int_{-\infty}^{\infty} \int_{-\infty}^{\infty} V_{\text{True}}(u,v) e^{i2\pi(ul+vm)} du dv$$
(1)

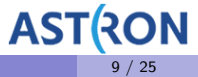

• From the lecture, we saw

$$I_{\text{True}}(I,m) = \int_{-\infty}^{\infty} \int_{-\infty}^{\infty} V_{\text{True}}(u,v) e^{i2\pi(uI+vm)} \, \mathrm{d}u \, \mathrm{d}v \tag{1}$$

• But, we do not measure V(u, v) for all values of u and v.

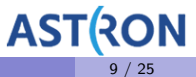

• From the lecture, we saw

$$I_{\rm True}(l,m) = \int_{-\infty}^{\infty} \int_{-\infty}^{\infty} V_{\rm True}(u,v) e^{i2\pi(ul+vm)} du dv$$
(1)

- But, we do not measure V(u, v) for all values of u and v.
- So, we define a window function W(u, v)

$$I_{Obs}(l,m) = \int_{-\infty}^{\infty} \int_{-\infty}^{\infty} W(u,v) \ V_{True}(u,v) \ e^{i2\pi(ul+vm)} \ du \ dv$$
(2)

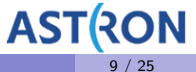

• From the lecture, we saw

$$I_{\rm True}(l,m) = \int_{-\infty}^{\infty} \int_{-\infty}^{\infty} V_{\rm True}(u,v) e^{i2\pi(ul+vm)} du dv$$
(1)

- But, we do not measure V(u, v) for all values of u and v.
- So, we define a window function W(u, v)

$$I_{Obs}(l,m) = \int_{-\infty}^{\infty} \int_{-\infty}^{\infty} W(u,v) \ V_{True}(u,v) \ e^{i2\pi(ul+vm)} \ du \ dv$$
(2)

$$I_{Obs}(I,m) = \mathcal{F}^{-1}[W(u,v) \ V(u,v)]$$
(3)

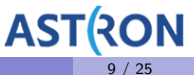

• From the lecture, we saw

$$I_{\rm True}(l,m) = \int_{-\infty}^{\infty} \int_{-\infty}^{\infty} V_{\rm True}(u,v) e^{i2\pi(ul+vm)} du dv$$
(1)

- But, we do not measure V(u, v) for all values of u and v.
- So, we define a window function W(u, v)

$$I_{Obs}(l,m) = \int_{-\infty}^{\infty} \int_{-\infty}^{\infty} W(u,v) \ V_{True}(u,v) \ e^{i2\pi(ul+vm)} \ du \ dv$$
(2)

$$I_{Obs}(l,m) = \mathcal{F}^{-1}[W(u,v) \ V(u,v)]$$
(3)

$$I_{Obs}(I,m) = \mathcal{F}^{-1}[W(u,v)] \circledast \mathcal{F}^{-1}[V(u,v)]$$
(4)

AST(

• From the previous slide,

$$I_{Obs}(I,m) = \mathcal{F}^{-1}[W(u,v)] \ \circledast \ \mathcal{F}^{-1}[V(u,v)] \tag{5}$$

- $\mathcal{F}^{-1}[W(u,v)]$  is called "dirty beam"
- $I_{Obs}(I, m)$  is called the "dirty image"
- $\mathcal{F}^{-1}[V(u, v)]$  is the "true sky"
- The "dirty image" is the "true sky" convolved by the "dirty beam".
- To get the "true" sky image  $\rightarrow$  we deconvolve our "dirty image" with the "dirty beam"

## Simple deconvolution in practice

• Input image:

| 2 | 4 | 4   | 3 | 2 |
|---|---|-----|---|---|
| 2 | 4 | 8.5 | 4 | 2 |
| 2 | 4 | 4   | 3 | 2 |
| 1 | 3 | 4   | 3 | 1 |
| 2 | 4 | 10  | 5 | 2 |
| 2 | 3 | 5   | 3 | 2 |
| 2 | 2 | 3   | 2 | 2 |

- Gain = 0.1
- Threshold = 8.2
- niter = 5
- Dirty beam:

| 0.1 | 0.5 | 0.1 |
|-----|-----|-----|
| 0.5 | 1.0 | 0.5 |
| 0.1 | 0.5 | 0.1 |

Model:

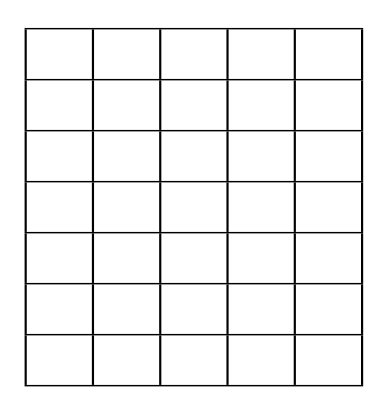

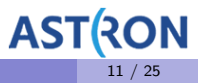

# Simple deconvolution in practice (iter 1)

• Input image:

| 2 | 4 | 4   | 3 | 2 |
|---|---|-----|---|---|
| 2 | 4 | 8.5 | 4 | 2 |
| 2 | 4 | 4   | 3 | 2 |
| 1 | 3 | 4   | 3 | 1 |
| 2 | 4 | 10  | 5 | 2 |
| 2 | 3 | 5   | 3 | 2 |
| 2 | 2 | 3   | 2 | 2 |

- Gain = 0.1
- Threshold = 8.2
- niter = 5
- Dirty beam:

| 0.1 | 0.5 | 0.1 |
|-----|-----|-----|
| 0.5 | 1.0 | 0.5 |
| 0.1 | 0.5 | 0.1 |

$$\mathsf{Peak} \times \mathsf{gain} = 1$$

#### • Model:

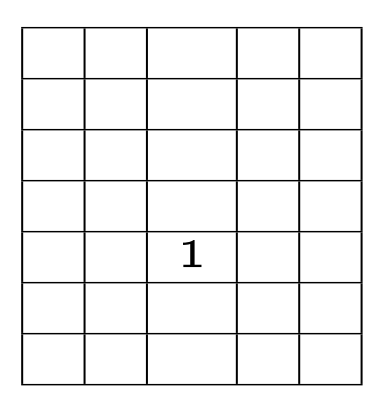

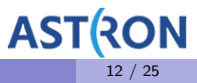

# Simple deconvolution in practice (iter 1)

• Input image:

| 2 | 4     | 4     | 3     | 2 |
|---|-------|-------|-------|---|
| 2 | 4     | 8.5   | 4     | 2 |
| 2 | 4     | 4     | 3     | 2 |
| 1 | 3-0.1 | 4-0.5 | 3-0.1 | 1 |
| 2 | 4-0.5 | 10-1  | 5-0.5 | 2 |
| 2 | 3-0.1 | 5-0.5 | 3-0.1 | 2 |
| 2 | 2     | 3     | 2     | 2 |

- Gain = 0.1
- Threshold = 8.2
- niter = 5
- Dirty beam:

| 0.1 | 0.5 | 0.1 |
|-----|-----|-----|
| 0.5 | 1.0 | 0.5 |
| 0.1 | 0.5 | 0.1 |

 $\begin{array}{l} \mathsf{Peak} \times \mathsf{gain} = 1 \\ \mathsf{Subtract} \ \mathsf{Peak} \times \mathsf{gain} \times \mathsf{PSF} \end{array}$ 

Model:

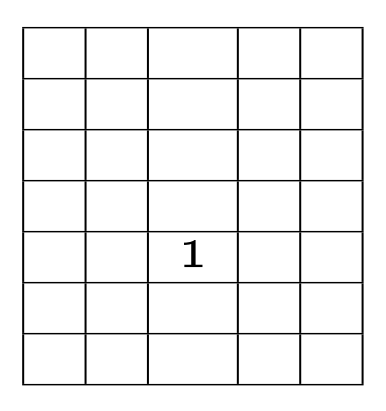

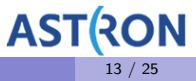

# Simple deconvolution in practice (iter 1)

• Input image:

| 2 | 4   | 4   | 3   | 2 |
|---|-----|-----|-----|---|
| 2 | 4   | 8.5 | 4   | 2 |
| 2 | 4   | 4   | 3   | 2 |
| 1 | 2.9 | 3.5 | 2.9 | 1 |
| 2 | 3.5 | 9   | 4.5 | 2 |
| 2 | 2.9 | 4.5 | 2.9 | 2 |
| 2 | 2   | 3   | 2   | 2 |

- Gain = 0.1
- Threshold = 8.2
- niter = 5
- Dirty beam:

| 0.1 | 0.5 | 0.1 |
|-----|-----|-----|
| 0.5 | 1.0 | 0.5 |
| 0.1 | 0.5 | 0.1 |

 $\begin{array}{l} \mathsf{Peak} \times \mathsf{gain} = 1 \\ \mathsf{Subtract} \ \mathsf{Peak} \times \mathsf{gain} \times \mathsf{PSF} \end{array}$ 

Model:

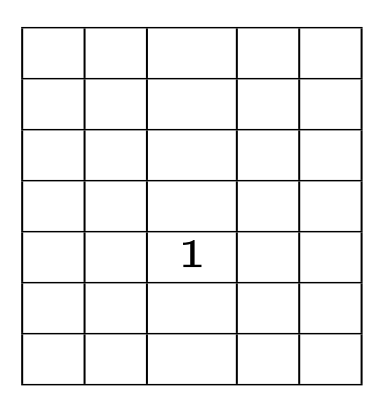

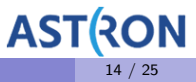

# Simple deconvolution in practice (iter 2)

• Input image:

| 2 | 4   | 4   | 3   | 2 |
|---|-----|-----|-----|---|
| 2 | 4   | 8.5 | 4   | 2 |
| 2 | 4   | 4   | 3   | 2 |
| 1 | 2.9 | 3.5 | 2.9 | 1 |
| 2 | 3.5 | 9   | 4.5 | 2 |
| 2 | 2.9 | 4.5 | 2.9 | 2 |
| 2 | 2   | 3   | 2   | 2 |

- Gain = 0.1
- Threshold = 8.2
- niter = 5
- Dirty beam:

| 0.1 | 0.5 | 0.1 |
|-----|-----|-----|
| 0.5 | 1.0 | 0.5 |
| 0.1 | 0.5 | 0.1 |

$$Peak \times gain = 0.9$$

• Model:

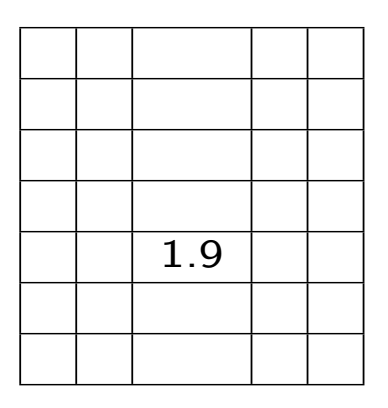

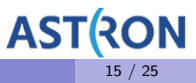

# Simple deconvolution in practice (iter 2)

• Input image:

| 2 | 4        | 4        | 3        | 2 |
|---|----------|----------|----------|---|
| 2 | 4        | 8.5      | 4        | 2 |
| 2 | 4        | 4        | 3        | 2 |
| 1 | 2.9-0.09 | 3.5-0.45 | 2.9-0.09 | 1 |
| 2 | 3.5-0.45 | 9-0.9    | 4.5-0.45 | 2 |
| 2 | 2.9-0.09 | 4.5-0.45 | 2.9-0.09 | 2 |
| 2 | 2        | 3        | 2        | 2 |

- Gain = 0.1
- Threshold = 8.2
- niter = 5
- Dirty beam:

| 0.1 | 0.5 | 0.1 |
|-----|-----|-----|
| 0.5 | 1.0 | 0.5 |
| 0.1 | 0.5 | 0.1 |

 $\begin{array}{l} {\sf Peak} \times {\sf gain} = 0.9 \\ {\sf Subtract} \; {\sf Peak} \times {\sf gain} \times {\sf PSF} \end{array}$ 

#### Model:

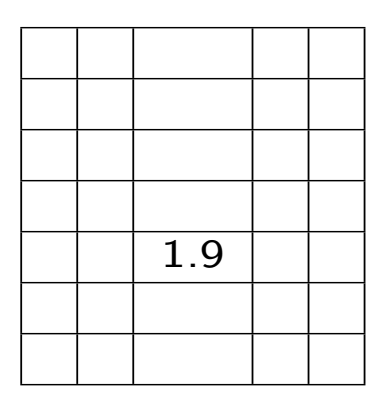

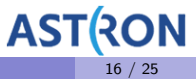

# Simple deconvolution in practice (iter 2)

• Input image:

| 2 | 4    | 4    | 3    | 2 |
|---|------|------|------|---|
| 2 | 4    | 8.5  | 4    | 2 |
| 2 | 4    | 4    | 3    | 2 |
| 1 | 2.01 | 3.05 | 2.01 | 1 |
| 2 | 3.05 | 8.1  | 4.05 | 2 |
| 2 | 2.01 | 4.05 | 2.01 | 2 |
| 2 | 2    | 3    | 2    | 2 |

- Gain = 0.1
- Threshold = 8.2
- niter = 5
- Dirty beam:

| 0.1 | 0.5 | 0.1 |
|-----|-----|-----|
| 0.5 | 1.0 | 0.5 |
| 0.1 | 0.5 | 0.1 |

 $\begin{array}{l} {\sf Peak} \times {\sf gain} = 0.9 \\ {\sf Subtract} \; {\sf Peak} \times {\sf gain} \times {\sf PSF} \end{array}$ 

• Model:

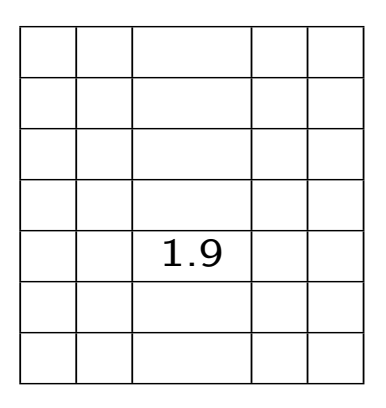

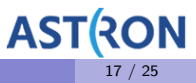

# Simple deconvolution in practice (iter 3)

• Input image:

| 2 | 4    | 4    | 3    | 2 |
|---|------|------|------|---|
| 2 | 4    | 8.5  | 4    | 2 |
| 2 | 4    | 4    | 3    | 2 |
| 1 | 2.01 | 3.05 | 2.01 | 1 |
| 2 | 3.05 | 8.1  | 4.05 | 2 |
| 2 | 2.01 | 4.05 | 2.01 | 2 |
| 2 | 2    | 3    | 2    | 2 |

- Gain = 0.1
- Threshold = 8.2
- niter = 5
- Dirty beam:

| 0.1 | 0.5 | 0.1 |
|-----|-----|-----|
| 0.5 | 1.0 | 0.5 |
| 0.1 | 0.5 | 0.1 |

$$\mathsf{Peak} \times \mathsf{gain} = 0.85$$

• Model:

|  | 0.85 |  |
|--|------|--|
|  |      |  |
|  |      |  |
|  | 1.9  |  |
|  |      |  |
|  |      |  |

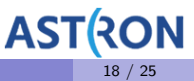

# Simple deconvolution in practice (iter 3)

• Input image:

| 2 | 4-0.085 | 4-0.425  | 3-0.085 | 2 |
|---|---------|----------|---------|---|
| 2 | 4-0.425 | 8.5-0.85 | 4-0.425 | 2 |
| 2 | 4-0.085 | 4-0.425  | 3-0.085 | 2 |
| 1 | 2.01    | 3.05     | 2.01    | 1 |
| 2 | 3.05    | 8.1      | 4.05    | 2 |
| 2 | 2.01    | 4.05     | 2.01    | 2 |
| 2 | 2       | 3        | 2       | 2 |

- Gain = 0.1
- Threshold = 8.2
- niter = 5
- Dirty beam:

| 0.1 | 0.5 | 0.1 |
|-----|-----|-----|
| 0.5 | 1.0 | 0.5 |
| 0.1 | 0.5 | 0.1 |

 $\begin{array}{l} {\sf Peak} \times {\sf gain} = 0.85 \\ {\sf Subtract} \; {\sf Peak} \times {\sf gain} \times {\sf PSF} \end{array}$ 

• Model:

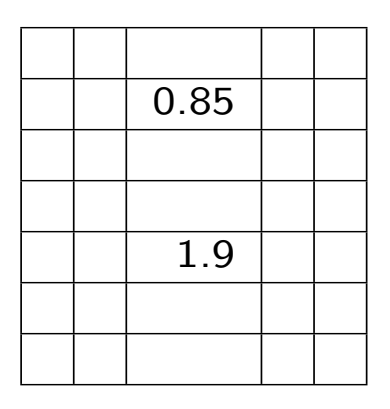

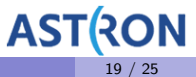

# Simple deconvolution in practice (iter 3)

• Input image:

| 2 | 3.915 | 3.575 | 3.915 | 2 |
|---|-------|-------|-------|---|
| 2 | 3.575 | 7.65  | 3.575 | 2 |
| 2 | 3.915 | 3.575 | 2.915 | 2 |
| 1 | 2.01  | 3.05  | 2.01  | 1 |
| 2 | 3.05  | 8.1   | 4.05  | 2 |
| 2 | 2.01  | 4.05  | 2.01  | 2 |
| 2 | 2     | 3     | 2     | 2 |

- Gain = 0.1
- Threshold = 8.2
- niter = 5
- Dirty beam:

| 0.1 | 0.5 | 0.1 |
|-----|-----|-----|
| 0.5 | 1.0 | 0.5 |
| 0.1 | 0.5 | 0.1 |

 $\begin{array}{l} {\sf Peak} \times {\sf gain} = 0.85 \\ {\sf Subtract} \; {\sf Peak} \times {\sf gain} \times {\sf PSF} \end{array}$ 

• Model:

|  | 0.85 |  |
|--|------|--|
|  |      |  |
|  |      |  |
|  | 1.9  |  |
|  |      |  |
|  |      |  |

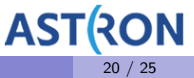

# Simple deconvolution in practice (iter 4)

• Input image:

| 2 | 3.915 | 3.575 | 3.915 | 2 |
|---|-------|-------|-------|---|
| 2 | 3.575 | 7.65  | 3.575 | 2 |
| 2 | 3.915 | 3.575 | 2.915 | 2 |
| 1 | 2.01  | 3.05  | 2.01  | 1 |
| 2 | 3.05  | 8.1   | 4.05  | 2 |
| 2 | 2.01  | 4.05  | 2.01  | 2 |
| 2 | 2     | 3     | 2     | 2 |

- Gain = 0.1
- Threshold = 8.2
- niter = 5
- Dirty beam:

| 0. | 1 | 0.5 | 0.1 |
|----|---|-----|-----|
| 0. | 5 | 1.0 | 0.5 |
| 0. | 1 | 0.5 | 0.1 |

• Model:

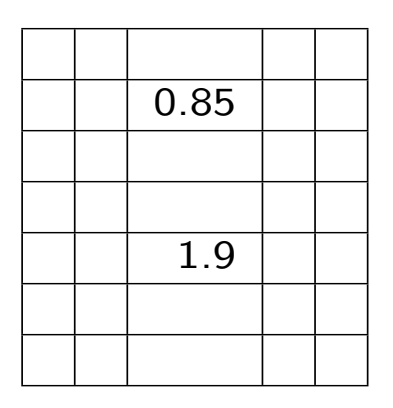

Peak (8.1) < Threshold (8.2). So, we stop.

## Simple deconvolution in practice (iter 4)

• Input image  $\rightarrow$  .residual :

| 2 | 3.915 | 3.575 | 3.915 | 2 |
|---|-------|-------|-------|---|
| 2 | 3.575 | 7.65  | 3.575 | 2 |
| 2 | 3.915 | 3.575 | 2.915 | 2 |
| 1 | 2.01  | 3.05  | 2.01  | 1 |
| 2 | 3.05  | 8.1   | 4.05  | 2 |
| 2 | 2.01  | 4.05  | 2.01  | 2 |
| 2 | 2     | 3     | 2     | 2 |

- Gain = 0.1
- Threshold = 8.2
- niter = 5
- Dirty beam:

| 0. | 1 | 0.5 | 0.1 |
|----|---|-----|-----|
| 0. | 5 | 1.0 | 0.5 |
| 0. | 1 | 0.5 | 0.1 |

 $\bullet \ \mathsf{Model} \to \mathsf{.model}:$ 

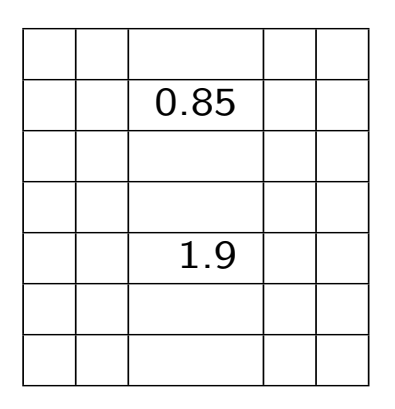

Peak (8.1) < Threshold (8.2). So, we stop.

• Run tclean again but now with deconvolution.

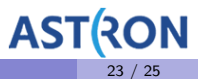

• Run tclean again but now with deconvolution.

```
default tclean
vis=['M101_final_1_obs_0.ms','M101_final_1_obs_3.ms']
imagename='test2'
imsize=1024
cell='10arcsec'
datacolumn='DATA'
niter=1000
gain=0.1
threshold=0.
inp
go
```

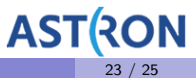

• Run tclean again but now with deconvolution.

```
default tclean
vis=['M101_final_1_obs_0.ms','M101_final_1_obs_3.ms']
imagename='test2'
imsize=1024
cell='10arcsec'
datacolumn='DATA'
niter=1000
gain=0.1
threshold=0.
inp
go
```

• Don't forget to look at your log.

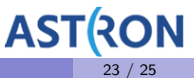

• Run tclean again but now with deconvolution.

```
default tclean
vis=['M101_final_1_obs_0.ms','M101_final_1_obs_3.ms']
imagename='test2'
imsize=1024
cell='10arcsec'
datacolumn='DATA'
niter=1000
gain=0.1
threshold=0.
inp
go
```

- Don't forget to look at your log.
- What was the peak residual after 1000 iterations?

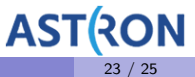

- Open test2.image in viewer()
- Does the image look better than before?

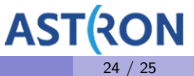

DARA Unit 4, Zambia (2019)

- Open test2.image in viewer()
- Does the image look better than before?
- Have a look at your test2.model.

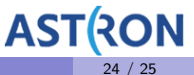

- Open test2.image in viewer()
- Does the image look better than before?
- Have a look at your **test2.model**.
- What does your test2.residual look like?
  - There is still a lot of undeconvolved emission in the image.

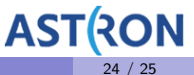

- Open test2.image in viewer()
- Does the image look better than before?
- Have a look at your **test2.model**.
- What does your test2.residual look like?
  - There is still a lot of undeconvolved emission in the image.
  - niter=1000 is not sufficient.

- Open test2.image in viewer()
- Does the image look better than before?
- Have a look at your **test2.model**.
- What does your test2.residual look like?
  - There is still a lot of undeconvolved emission in the image.
  - niter=1000 is not sufficient.
  - ► Careful deconvolution with niter + threshold + a clean mask is needed.

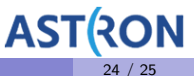

• tclean has a parameter called weighting

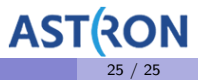

DARA Unit 4, Zambia (2019)

- tclean has a parameter called weighting
- Takes 3 values: natural, uniform, briggs.
- Make a new image 'test4' with same parameters as before + weighting='uniform'.

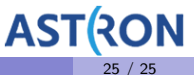

- tclean has a parameter called weighting
- Takes 3 values: natural, uniform, briggs.
- Make a new image 'test4' with same parameters as before + weighting='uniform'.
  - Compare test4.image and test3.image. Do they look identical?

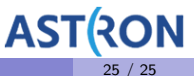

- tclean has a parameter called weighting
- Takes 3 values: natural, uniform, briggs.
- Make a new image 'test4' with same parameters as before + weighting='uniform'.
  - Compare test4.image and test3.image. Do they look identical?
  - Do they have the same PSF?